# Intranet.net

# Automatický zápis docházky pomocí detekce obličeje v aplikaci elntranet

Díky modulu docházka – detekce obličeje máte možnost automatického zápisu docházky do aplikace elntranet prostřednictvím rozpoznávání obličeje na přístupovém/čtecím zařízení.

#### Postup pro zprovoznění:

(vzhledem k požadovaným přístupovým právům mohou nastavení provádět pouze uživatelé s právy správce)

- 1. Povolte si modul docházka čip/obličej
- 2. V nastavení modulu vyberte možnost detekce dle obličeje:

| Nastavení -                                         | Docházka - čip/obličej                                                                                                    |
|-----------------------------------------------------|----------------------------------------------------------------------------------------------------|
| Nastavení do                                        | cházky - čip/obličej                                                                                                    |
| Jak detekovat uži<br>Dle čipu (NFC)<br>Dle obličeje | vatele:                                                                                                    |
| Jako zaříz<br>Na tablet<br>https://so               | rení pro snímání doporučujeme například Lenovo TAB M8 Full HD 3 (doporučujeme alespoň 3GB RAM).<br>u poté v Chrome zadáte adresu:<br>:hindler.eintranet.net/WFaceRecognition/ODUwOHhyzQy6f2ypgDmOTlbaTXq5.IPtQqAEn1MTrj_o2vVuM |
| Otestovat rozp<br>Zobraz záznamů                    | oznávání<br>10 ∽                                                                                                    |

 U jednotlivých zaměstnanců v nastavení modulu docházka – čip/obličej nasnímejte jejich obličeje – snímání obličeje ideálně proveďte na zařízení, které bude používáno pro detekci přístupu (mobilní telefon/tablet např. na držáku na zdi/stole).

Pro lepší rozpoznávání fotografií doporučujeme pořídit 3 fotografie, snímání na zařízení pro přístup je doporučováno kvůli stejné kvalitě fotografií:

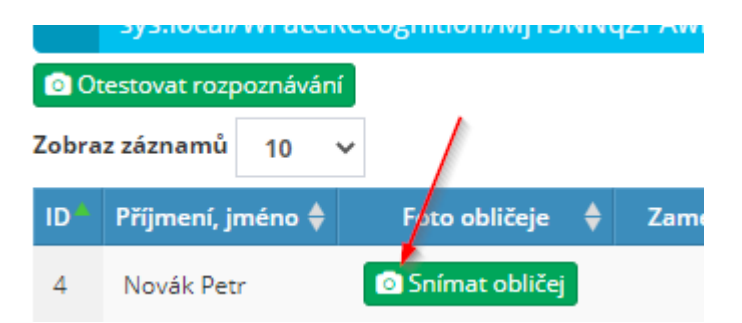

4. Po nasnímání obličejů je vhodné otestovat funkčnost rozpoznávání:

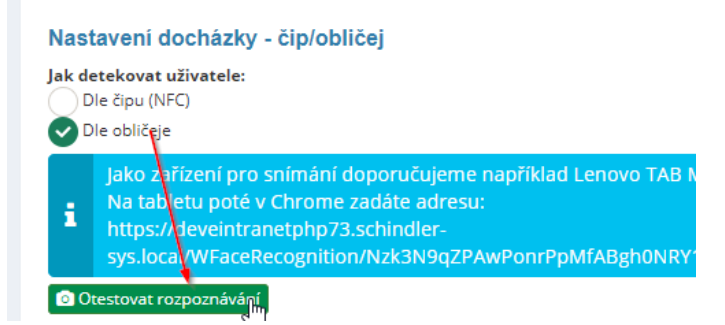

# Intranet.net

#### Zápis docházky pomocí detekce obličeje

 Pokud je vše v pořádku, na zařízení jen zadejte adresu pro přístupové zařízení – tuto adresu nikomu nesdělujte, vidí ji jen správce aplikace.
Zařízení se touto adresou aktivuje pro snímání obličejů; tato adresa z něj po prvním nasnímaném

obličeji zmizí a není ji možné dále zkopírovat.

Pro ještě větší zabezpečení snímacího zařízení můžete využít v nastavení modulu zadání IP adres pro povolení odkud se čtečka může připojovat.

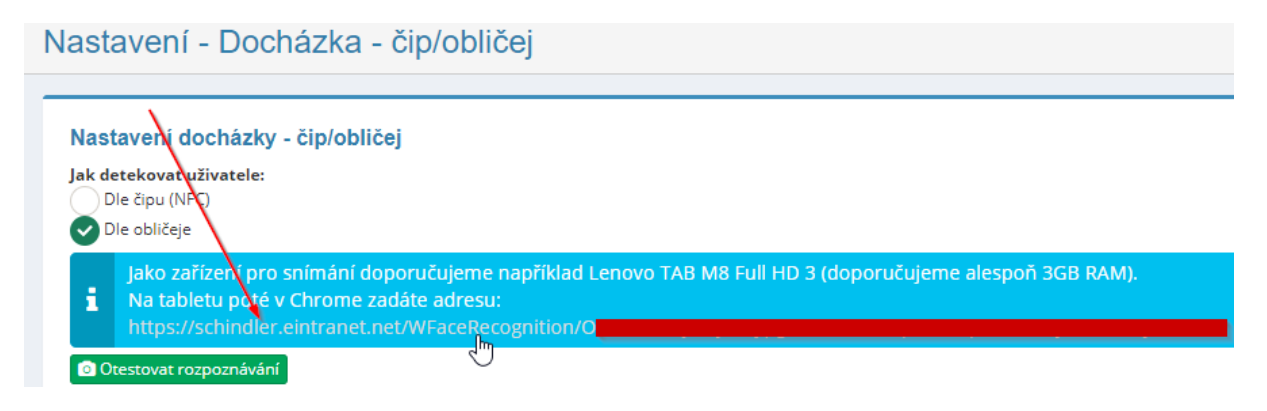

#### Zápis docházky konkrétního uživatele:

- 1. Uživatel přistoupí ke čtecímu zařízení, resp. ke kameře tohoto zařízení, podívá se na kameru a jeho obličej se načte automaticky
- 2. Na displeji se uživateli zobrazí jeho jméno a možnosti, jaký úkon chce provést na vybranou možnost klikne:

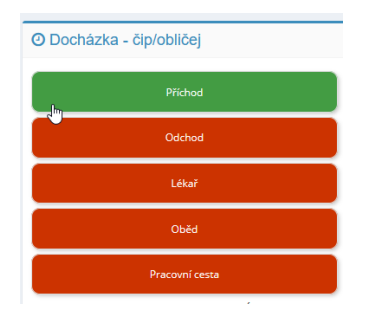

- 3. Čas příchodu/odchodu se pak zapisuje automaticky do modulu docházka pokud máte přednastavenou pracovní dobu a využijete zápis docházky pomocí detekce obličeje, uloží se záznamy v souladu s aktuálními časy záznamu obličeje.
- 4. Na úvodní stránce elntranetu se potom zobrazuje aktuální ne-/přítomnost uživatelů aplikace:

| ⊘Intranet     | = Online Cycline grane                                              |
|---------------|---------------------------------------------------------------------|
| Ankety        | Rychtý přehled (zobrazíte kliknutím vlevo nahoře na logo elntranet) |
| CRM           |                                                                     |
| Datové zprávy | Obecné Obecnázka - čip/obličej                                      |
|               |                                                                     |